| Imię     | Data             |
|----------|------------------|
| Nazwisko | Kierunek studiów |

# Ćwiczenie 114: Zderzenia – zmiana pędu ciała i popęd siły

Numer wózka:

Masa wózka: \_\_\_\_\_kg

Masa odważnika do kalibracji: \_\_\_\_\_kg

Ciężar odważnika do kalibracji: \_\_\_\_\_N

| SPREŻYNA   | Nr<br>pomiaru | V <sub>min</sub> | v <sub>max</sub> | $\Delta v$ | $\Delta p$ | $\int F \mathrm{d}t$ |
|------------|---------------|------------------|------------------|------------|------------|----------------------|
| 5110221101 |               | [m/s]            | [m/s]            | [m/s]      | [kg·m/s]   | [N·s]                |
| MIĘKKA     | 1             |                  |                  |            |            |                      |
|            | 2             |                  |                  |            |            |                      |
|            | 3             |                  |                  |            |            |                      |
| TWARDA     | 1             |                  |                  |            |            |                      |
|            | 2             |                  |                  |            |            |                      |
|            | 3             |                  |                  |            |            |                      |

# Ćwiczenie 114: Zderzenia — zmiana pędu ciała i popęd siły

#### CEL

Badanie zderzeń sprężystych. W czasie doświadczenia zmierzona będzie zmiana pędu wózka i odpowiadający tej zmianie całkowity popęd siły.

## TEORIA

Pęd jest to iloczyn masy i prędkości ( $\vec{p} = m\vec{v}$ ). Pęd jest wielością wektorową, czyli oprócz wartości ma kierunek i zwrot. Wystarczy, że zmienia się jedna z tych cech, aby zmienił się pęd. Zmiana pędu to różnica dwóch wektorów: pędu końcowego i pędu początkowego,

$$\Delta \vec{p} = \vec{p}_k - \vec{p}_0$$

Na przykład, jeżeli ciało o masie m = 2 kg i prędkości v = 2 m/s odbija się sprężyście od ściany, to prędkość po odbiciu jest równa (-2 m/s). Prędkość i pęd tego ciała uległy zmianie, bo zmienił się zwrot wektorów. Zmiana pędu tego ciała jest równa 8 kg m s<sup>-1</sup>:

$$\Delta \vec{p} = \vec{p}_k - \vec{p}_0 \implies \Delta p = p_k - p_0 = mv - (-mv) = mv + mv = 2 \cdot 2 + 2 \cdot 2 = 8 \qquad \text{SI: [kg·m/s]}$$

Ogólna postać II zasady dynamiki mówi, że zmiana pędu jest równa popędowi siły. Gdy siła jest stała, to popęd siły jest iloczynem siły i czasu jej działania.

$$\Delta p = F \cdot t \; .$$

Na wykresie F = F(t) popęd siły jest równy polu pod wykresem. Jeżeli siła nie jest stała to, aby obliczyć pole, trzeba obliczyć całkę. Wtedy zmiana pędu, równa popędowi siły, jest równa tej całce,

$$\Delta p = \int F dt$$
.

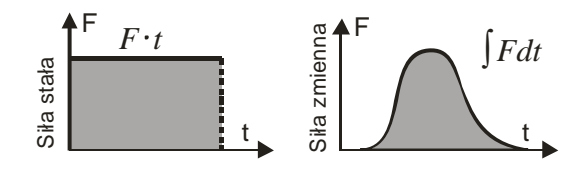

Gdy ciało uderza w przeszkodę, siła działająca na ciało zmienia się w czasie trwania zderzenia. Dlatego licząc całkowity popęd siły nie liczymy  $F \cdot t$ , tylko całkujemy.

Określoną (zadaną) zmianę pędu można osiągnąć na dwa sposoby:

- 1 Działając dużą siłą w krótkim czasie,
- 2 Działając małą siłą w długim czasie.

Poniższy rysunek przedstawia schemat układu pomiarowego.

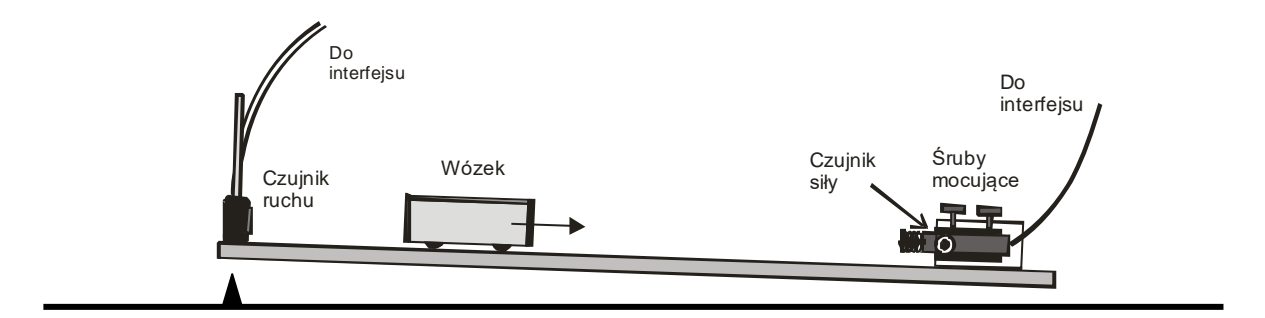

# WYKONANIE ĆWICZENIA

| PC | OTRZEBNE WYPOSAŻENIE (Zdj. 1) | • | Wózek                          |
|----|-------------------------------|---|--------------------------------|
| •  | PASCO universal interface     | • | Dwie sprężyny: miękka i twarda |
| •  | Czujnik położenia             | • | Haczyk                         |
| •  | Czujnik siły                  | • | Ciężarek                       |

W przeprowadzonym doświadczeniu czujnik ruchu będzie rejestrował ruch wózka przed i po zderzeniu ze sprężyną, która jest przykręcona do czujnika siły (sprężyna odgrywa rolę zderzaka). Czujnik siły zmierzy siłę działającą w czasie zderzenia. Program *PASCO* pozwoli na określenie prędkości tuż przed i tuż po zderzeniu, oraz obliczy całkowity popęd siły.

### PRZYGOTOWANIE UKŁADU POMIAROWEGO

- 1. Włącz zasilanie stołu (patrz deska rozdzielcza stołu przy Twojej lewej nodze gdy siedzisz na wprost komputera) przekręć czerwoną "gałkę" w kierunku strzałek (powinna wyskoczyć), przekręć kluczyk jak w samochodzie i puść.
- 2. Włącz w następującej kolejności: (1) PASCO universal interface, a następnie (2) komputer.
- 3. Podłącz do PASCO universal interface (jeśli trzeba) czujnik siły do kanału analogowego A oraz czujnik położenia do kanałów cyfrowych: żółta końcówka kanał 1, czarna kanał 2 (Zdj.1).
- 4. Aby uruchomić program wybierz na komputerze profil **114**, a następnie ikonę **114** na pulpicie. Otworzy się okno wykresu przedstawiające zależność siły i prędkości od czasu.

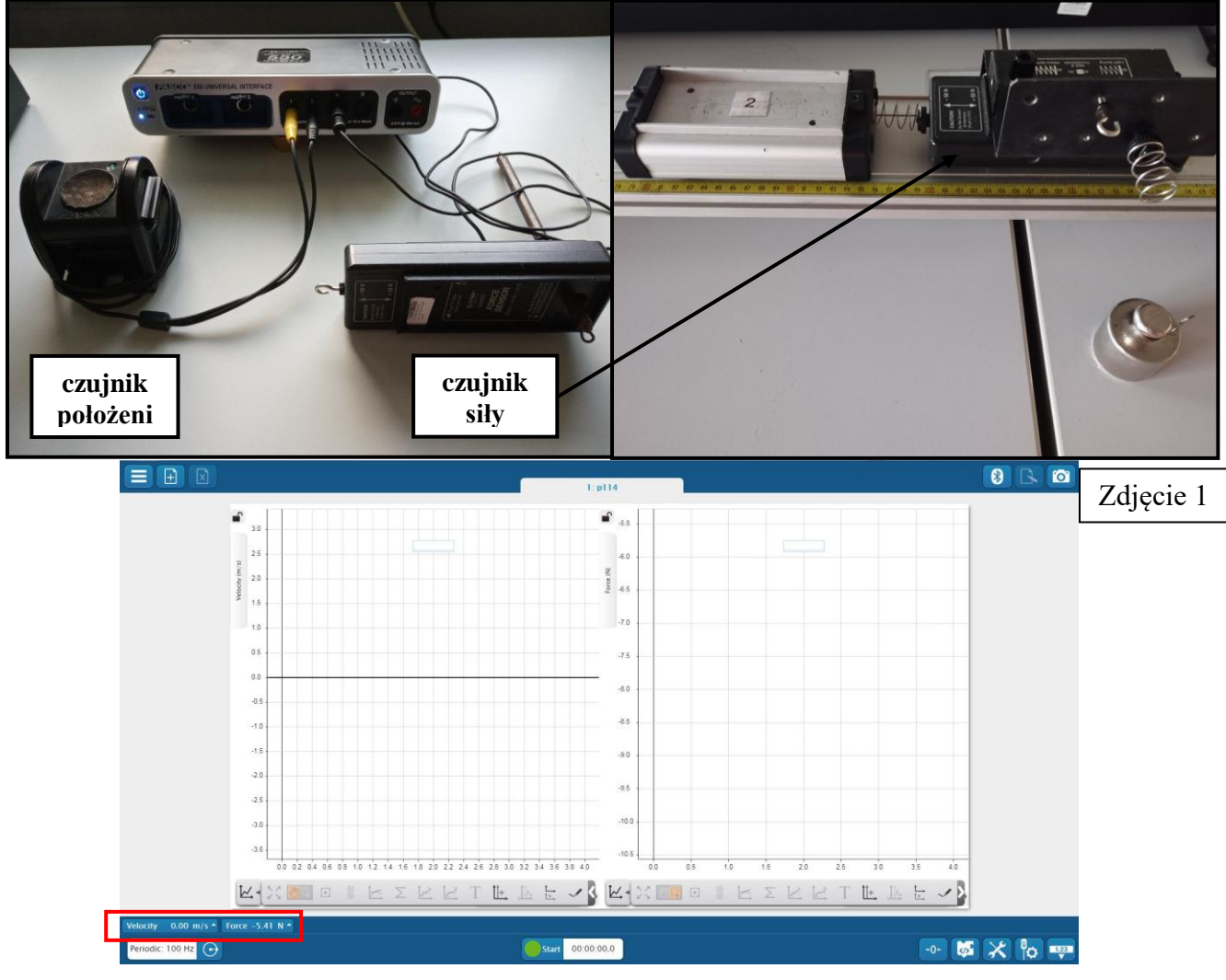

# KALIBRACJA I PRZYGOTOWANIE CZUJNIKÓW

#### Kalibracja czujnika siły

- 1. Naciśnij ikonę Sila i Skalibruj pomiar (Calibrate measurement). (Zdj. 1)
- 2. W oknie kalibracji wybierz Kontynuuj.
- 3. Otworzy się okno "*Kalibruj czujnik: Wprowadź wartości"* Tu będzie należało wprowadzić wartości kalibracyjne dla czujnika siły dla pozycji "0" i z zadanym obciążeniem.
- 4. Odkręć sprężynę i śruby mocujące czujnik siły w uchwycie i zawieś czujnik pionowo na statywie. Wciśnij przycisk TARE znajdujący się z boku czujnika.
- 5. W oknie kalibracyjnym w pozycji "*Punkt kalibracji 1*": wpisz "**0**". Wciśnij przycisk **Set Calibation**.
- 6. Przykręć haczyk do czujnika.
- 7. Zważ ciężarek i zawieś go na haczyku czujnika siły.
- 8. W oknie kalibracyjnym w pozycji *"Punkt kalibracji 2":* wpisz obliczony ciężar Q zawieszonej masy. Wciśnij przycisk Set Calibration i OK.

# $(Q = m \cdot g, masa w kilogramach, \cdot przyspieszenie ziemskie 9,81 m/s<sup>2</sup>).$

- 9. Przymocuj czujnik siły do uchwytu na szynie.
- 10. Zmień haczyk na "miękką" sprężynę.

#### Kalibracja czujnika ruchu

- 1. Umieść wózek na szynie.
- 2. Naciśnij ikonę **Prędkość** (velocity) i **Skalibruj czujnik** (Calibrate sensor).
- 3. Wciśnij przycisk **Wyzeruj czujnik** (Zero sensor now).
- W polu Sensor Constants w okienku Standard Distance wpisz odległość czujnika od wózka (w metrach).
   <u>UWAGA!!!</u> W zapisach używać kropki zamiast przecinka. Wciśnij Set Sensor Distance
- 5. Układ jest gotowy do właściwych pomiarów.

# PRZEBIEG I REJESTRACJA POMIARÓW

- 1. Zważ wózek. Zapisz w tabeli masę i numer wózka.
- 2. Przed rozpoczęciem rejestracji naciśnij przycisk TARE z boku czujnika siły.
- 3. Trzymaj wózek w odległości około 40 cm od czujnika ruchu. W kolejnych pomiarach puszczaj wózek z tego samego miejsca.
- 4. Wciśnij przycisk Start i puść wózek.
- 5. Rejestracja zostanie zakończona automatycznie po upływie 4 sekund (zdjęcie obok).
- 6. Na wykresach, w oknie programu zostanie wyświetlony zapis danych z pierwszego pomiaru

| Calibrate Sensor: Enter Values | ? |
|--------------------------------|---|
| Calioration Point 1            |   |
| Standard Value: 0              | N |
| Sensor Value: 0.055311         | v |
| Set Calibration                |   |
| Standard Value: 50.0000        | N |
|                                | v |
| Sensor Value: 0.055311         | * |
| Sensor Value: 0.055311         | v |

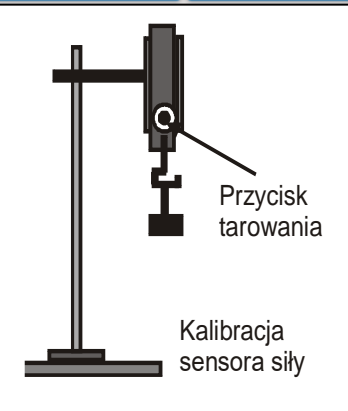

| Edit Sensor Properties:              |          |     | ? |
|--------------------------------------|----------|-----|---|
| Change Sign                          | On       | Off |   |
| Tare Sensor                          |          |     |   |
| Zero Sensor Automatically On Start:  | On       | Off |   |
| Zero Sen                             | sor Now  | )   |   |
| <ul> <li>Sensor Constants</li> </ul> |          |     |   |
| Standard Distance: 1                 |          |     | m |
| Current Distance: 1                  |          |     | m |
| Set Sensor                           | Distance | )   |   |
| Cancel                               |          | ок  |   |

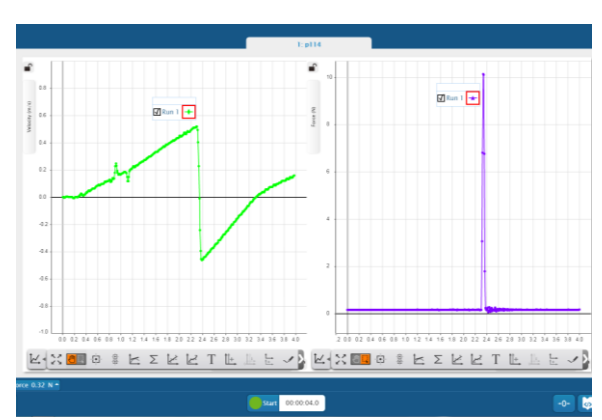

jako "Run 1". Jeśli pomiar jest niezadowalający można powtórzyć eksperyment. Program rejestruje kolejne serie pomiarowe i są one widoczne w oknach wykresu. Można wybrać najlepsze dane pomiarowe zaznaczając w okienku odpowiednią serię (Run 1, Run 2,...).

#### ANALIZA DANYCH

- 1. Aby znaleźć wartość prędkości tuż przed i po zderzeniu, wybierz pod wykresem zależności prędkości (velocity) od czasu (time) symbol  $\Sigma$ , następnie wybierz **Maximum i Minimum**. (Zdjęcie poniżej). Na wykresie pokażą się odpowiednie wartości.
- 2. Aby wyznaczyć całkowity popęd siły, zaznacz pole piku na wykresie zależności siły (force) od czasu (time), następnie zaznacz  $\Sigma$ , i wybierz **Area** (Zdjęcie poniżej).

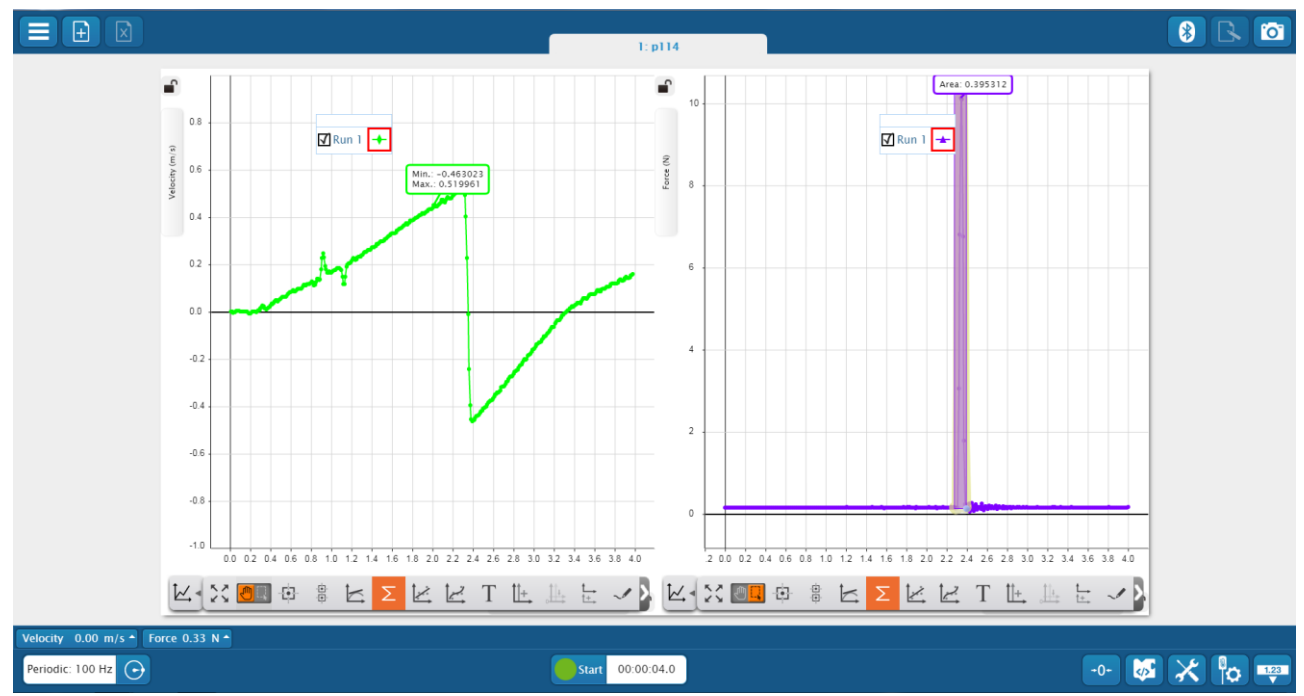

- 3. Pomiary wykonaj trzykrotnie.
- 4. Zamień sprężynę i znowu wykonaj trzykrotnie pomiary.
- 5. Oblicz zmianę pędu dla każdego pomiaru. Wyniki wpisz do tabeli.
- 6. Możesz zrobić zdjęcie najlepszego pomiaru, aby wykres wstawić do sprawozdania.
- 7. Wyłącz PASCO universal interface, komputer i naciśnij czerwoną "gałkę" na tablicy rozdzielczej stołu.

### PYTANIA

- 1. Czy wartość popędu siły jest równa odpowiadającej zmianie pędu?
- 2. Jakie są różnice w przebiegu zderzenia z badanymi sprężynami?
- 3. Jakim ruchem porusza się ciało przed i po zderzeniu?